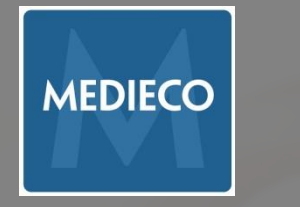

# ILMOITTAUTUMINEN MEDIECON VERKKOKURSSEILLE

# Säteilysuojelu

<u> https://medieco.fi/verkkokoulutukset/sateilysuojelu/</u>

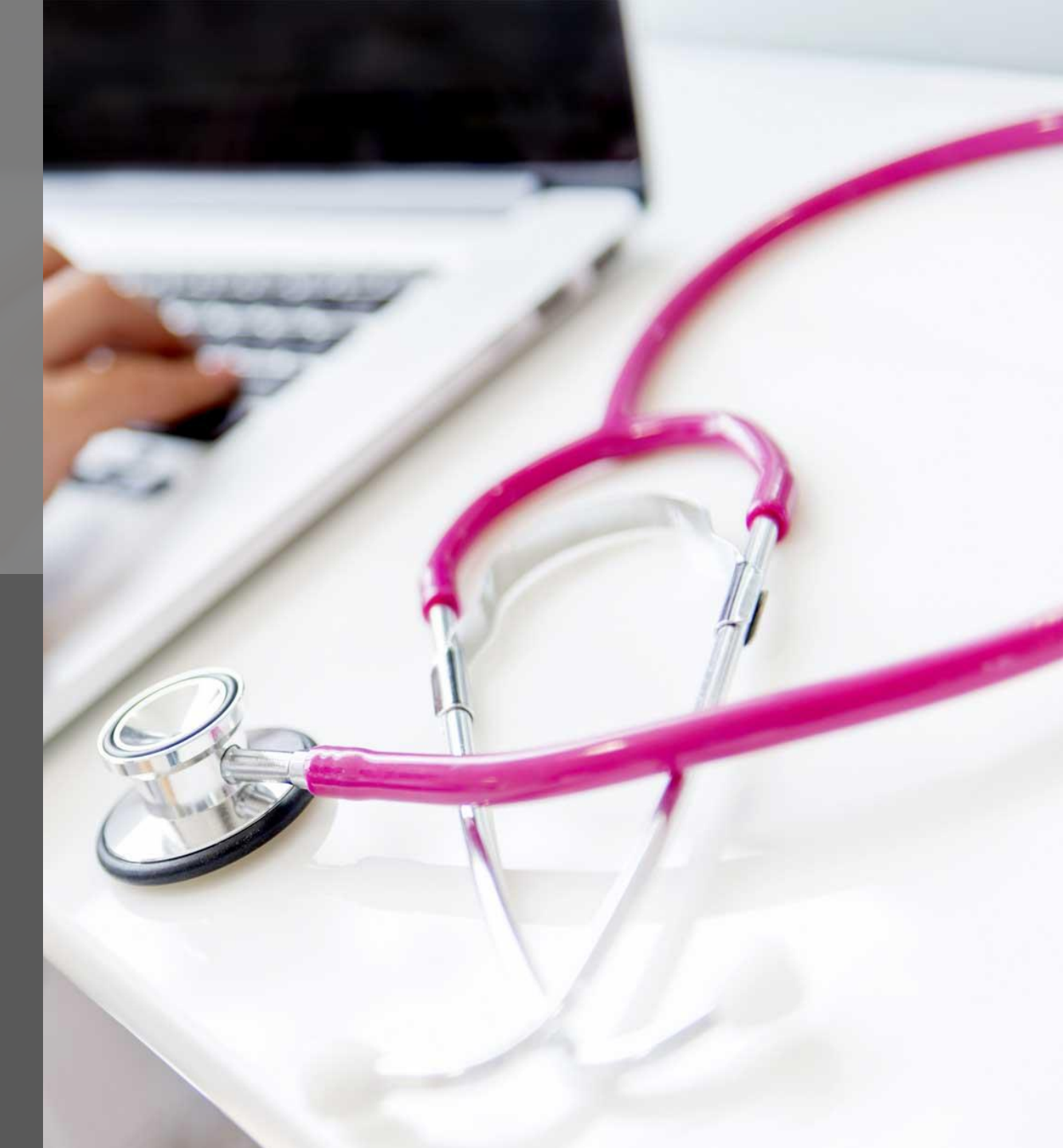

## ILMOITTAUTUMISOHJE

Pääset ilmoittautumaan / ilmoittamaan osallistujia Mediecon verkkokursseille täyttämällä ilmoittautumislomakkeen.

Ilmoittautumislomakkeen osoite:

http://www.medieco.fi/etusivu/ilmoittautumiset/ Ilmoittautumislomakkeen salasana on **Tilaatunnus!** 

Avattuasi lomakkeen valitse ASIAKAS -alavetovalikosta oikea asiakkuus, jolloin saat näkyviin tarjolla olevat kurssit.

SAIRAANHOITOPIIRIT JA PELASTUSLAITOKSET: Valitse oma organisaatiosi

KUNNAT: Valitse Kunnat

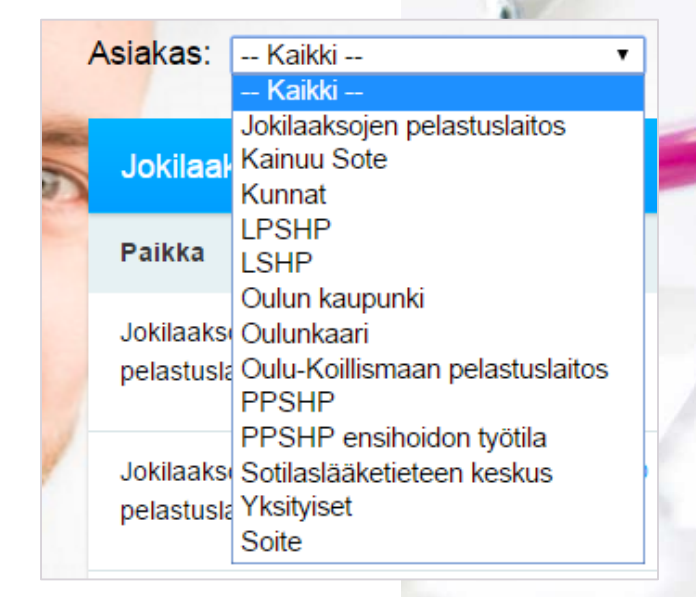

## Ilmoittautumisen tekeminen

- Aloita ilmoittautuminen valitsemalla avautuvalta listalta SÄVe -testi, johon haluat ilmoittautua / ilmoittaa osallistujia.
  - Huom! Jokaiseen testiin ilmoittaudutaan erikseen
  - Huom! Osallistuja saa käyttöoikeuden kaikkiin oppimateriaaleihin ilmoittautuessaan mihin tahansa testiin:
  - SÄVe 1, SÄVe2, SÄVe 3 ,SÄVe 4, Lähettävät lääkärit 1 tai Lähettävät lääkärit 2
    - Testin tason (perustaso tai vaativa taso) osallistuja voi valita verkkooppimisympäristössä tunnuksen (käyttöoikeuden) saatuaan
- Pääset tekemään ilmoittautumista klikkaamalla Ilmoittaudu -painiketta.
- Lisätiedot -painiketta klikkaamalla näet tarkempia tietoja kurssin sisällöstä, tunnusten voimassaolosta ja testin suorittamisesta.
  - Esim.

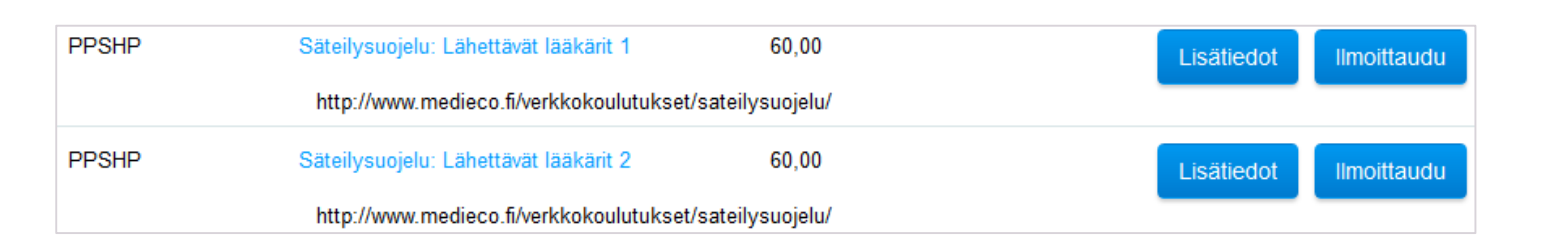

## https://medieco.fi/verkkokoulutukset/sateilysuojelu/

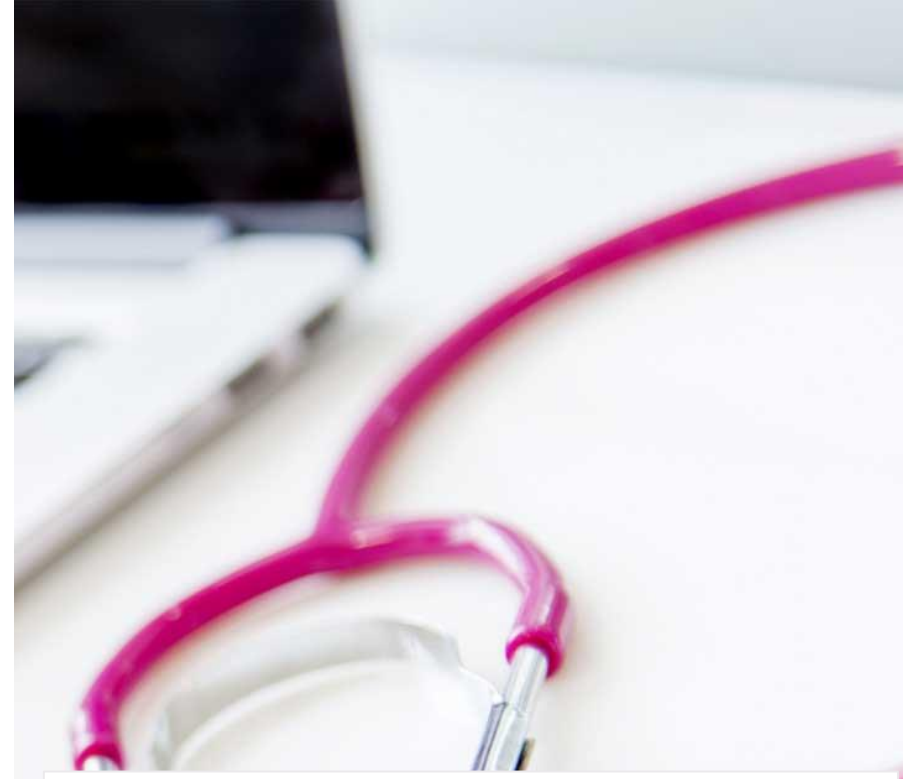

#### **Oppimateriaalit:**

- SÄVe 1: Säteilysuojelun yleiset perusteet
- SÄVe 2: Säteilyn käyttö kuvantamistutkimuksissa
- SÄVe 3: Säteilyn käyttö isotooppilääketieteessä
- SÄVe 4: Säteilyn käyttö sädehoidossa

#### Testit:

- Testi 1: Säteilysuojelun yleiset perusteet perustaso tai vaativa taso
- Testi 2: Säteilyn käyttö kuvantamistutkimuksissa perustaso tai vaativa taso
- Testi 3: Säteilyn käyttö isotooppilääketieteessä perustaso tai vaativa taso
- Testi 4: Säteilyn käyttö sädehoidossa perustaso tai vaativa taso
- Testi: Lähettävät lääkärit 1 (SÄVe 1)
- Testi: Lähettävät lääkärit 2 (SÄVe 2, SÄVe 3, SÄVe 4)

### Ilmoittautumislomakkeen avattuasi:

Täytä avautuva ilmoittautumislomake omilla tiedoillasi / osallistujan tiedoilla

| Osallistuja          |                                                                                                |      |
|----------------------|------------------------------------------------------------------------------------------------|------|
| Etunimet (kaikki) *: |                                                                                                |      |
| Kutsumanimi *:       |                                                                                                |      |
| Sukunimi *:          |                                                                                                |      |
|                      | Henkilötunnusta käytetään henkilön tunnistamiseen rekisteröitymisessä, tunnusta ei käytetä muu | alla |
| Henkilötunnus *:     |                                                                                                |      |
|                      | Osallistujan henkilökohtainen sähköposti (ensisijaisesti työsähköposti).                       |      |
| Sähköposti *:        |                                                                                                |      |
|                      | Osallistujan henkilökohtainen puhelinnumero (ensisijaisesti matkapuhelin).                     |      |
| Puhelin *:           |                                                                                                |      |
| Titteli *:           |                                                                                                |      |
|                      | Lisää uusi osallistuja Yhteyshenkilö                                                           |      |
|                      |                                                                                                |      |
| Työnantaja :         | √alitsematta ▼                                                                                 |      |
| Kustannuspaikka *:   |                                                                                                |      |
| Laskuviite :         |                                                                                                |      |

- Jos haluat ilmoittaa useamman henkilön samaan koulutukseen, paina ennen työantajatietojen täyttämistä Lisää uusi osallistuja – painiketta ja täytä seuraavan henkilön tiedot.
- Kun olet ilmoittanut haluamasi henkilöt kyseiseen koulutukseen, ilmoita yhteyshenkilön tiedot. Yhteyshenkilöllä tarkoitetaan ilmoittamiset tehnyttä henkilöä (esim. esimies).

## Huomioitavaa:

- Tarkista, että olet ilmoittautumassa / ilmoittamassa osallistujaa oikeaan testiin
- Ilmoittautumiseen tarvitaan kurssille osallistujan henkilötunnus
- Ilmoitetun puhelinnumeron tulee olla henkilökohtaisessa käytössä (ei siis vaihteen numeroa tai yhteiskäytössä olevaa numeroa). Voit kirjoittaa kenttään 0 (nolla), mikäli puhelinnumeroa ei haluta ilmoittaa.
- Valitse Työnantaja -alasvetovalikosta oma toimipaikkasi
  - Sairaanhoitopiirit: Oma vastuuyksikkö
  - Kunnat: Oikea kunta
- Kustannuspaikka kohtaan kirjoitetaan kustannuspaikan numero tai nimi (jos kustannuspaikkaa ei ole, voi merkitä 0 (nolla). Laskuviite -kentän voi jättää tyhjäksi.

## Viimeistele ilmoittautuminen

- Tarkista tekemäsi ilmoittautuminen ja korjaa mahdolliset virheet (kirjoitusvirheet sähköpostiosoitteessa tai muissa tiedoissa voivat viivästyttää tunnusten saantia).
- Jos ilmoittautumisessa on kaikki tiedot oikein, paina Lähetä -painiketta.

| Muu                                                    |                                                                                           |
|--------------------------------------------------------|-------------------------------------------------------------------------------------------|
| Lisätietoja:                                           | Ilmoittautumiseen liittyvä mahdollinen muu oleellinen lisätieto (erikoisruokavalio tms.). |
| Hyväksyn peruutusehdot*: Peruutusehdot Takaisin Lähetä |                                                                                           |

- Kun olet lähettänyt ilmoittautumisen, sinulle avautuu vahvistus ilmoittautumisen onnistumisesta.
- Esim:

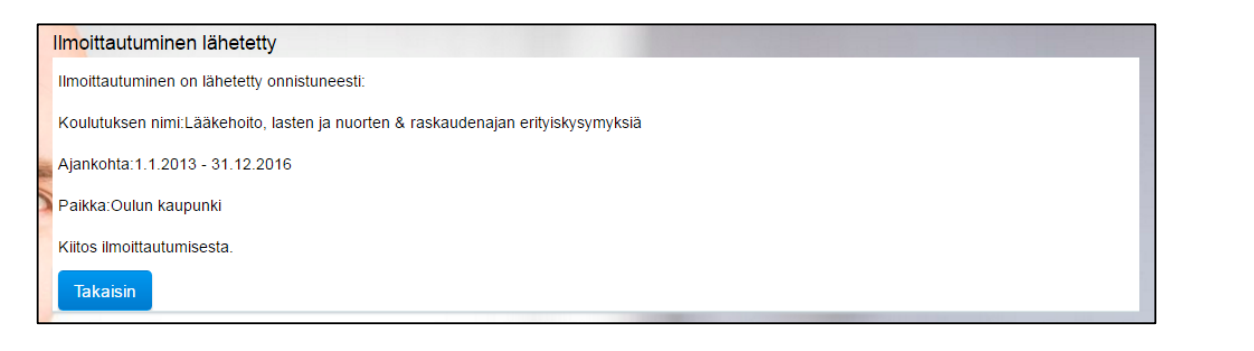

#### Huomioitavaa:

- Henkilökohtaiset käyttäjätunnukset ja ohjeet verkko-oppimisympäristöön kirjautumiseen toimitetaan ilmoittautumislomakkeelle merkittyyn sähköpostiin noin viikon kuluessa tilaamisesta.
- Mikäli et saa tunnusviestiä sähköpostiisi viikon kuluessa, ota yhteyttä asiakastukeen: <u>tuki@medieco.fi</u>
- Säteilysuojelun verkkokurssien käyttöoikeudet ovat voimassa vuoden tunnusten luomisesta.
- Ilmoittautuminen on sitova, sitä ei voi peruuttaa ja kaikki ilmoittautumiset laskutetaan.

# MEDIECO OY

Asiakastuki

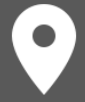

Kiviharjuntie 11 (Medipolis) 90220 OULU

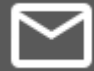

tuki@medieco.fi

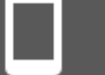

040 1734587

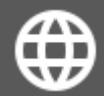

www.medieco.fi

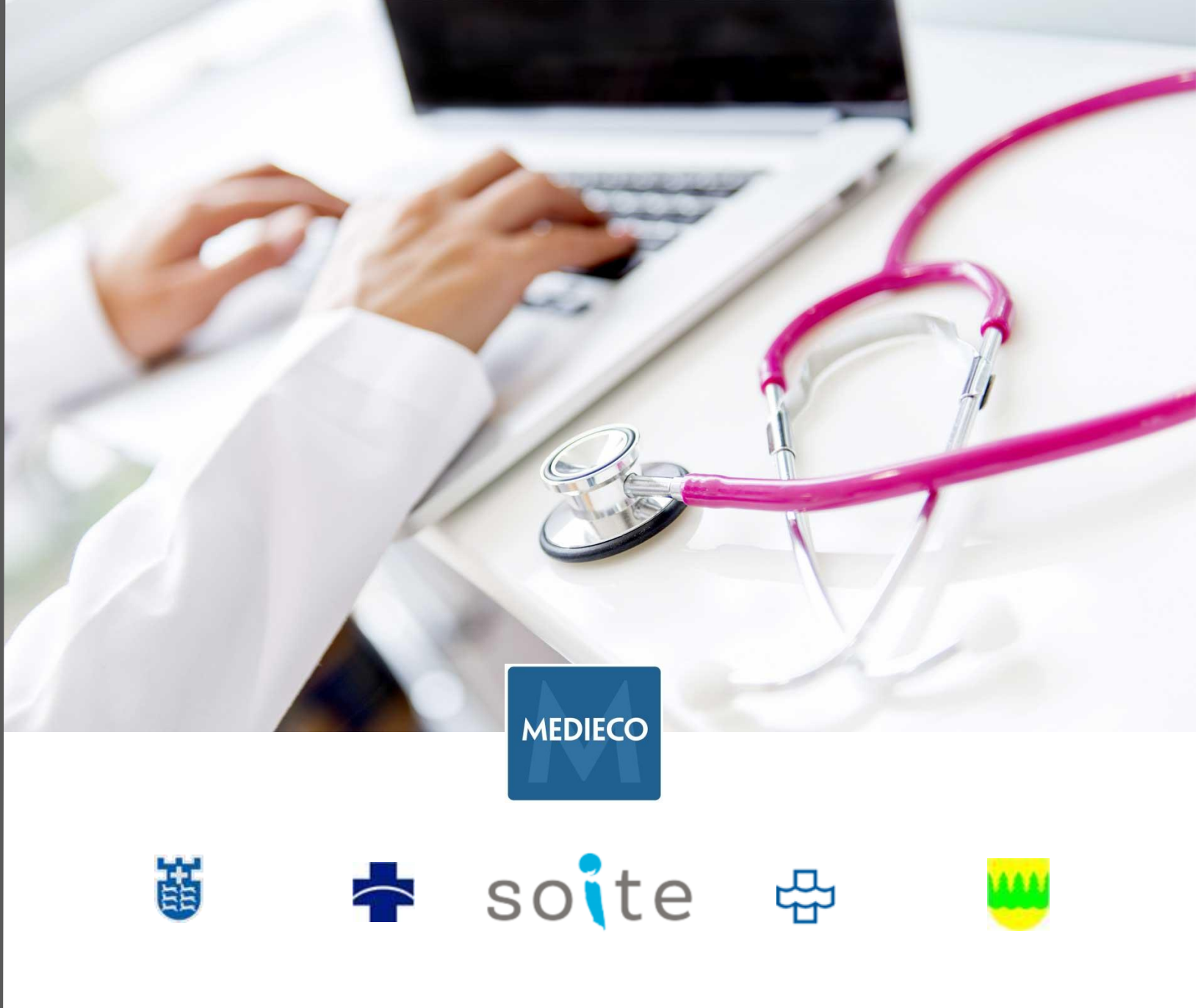